# 労災・自賠責・第三者行為の登録

(株)システムクレオ

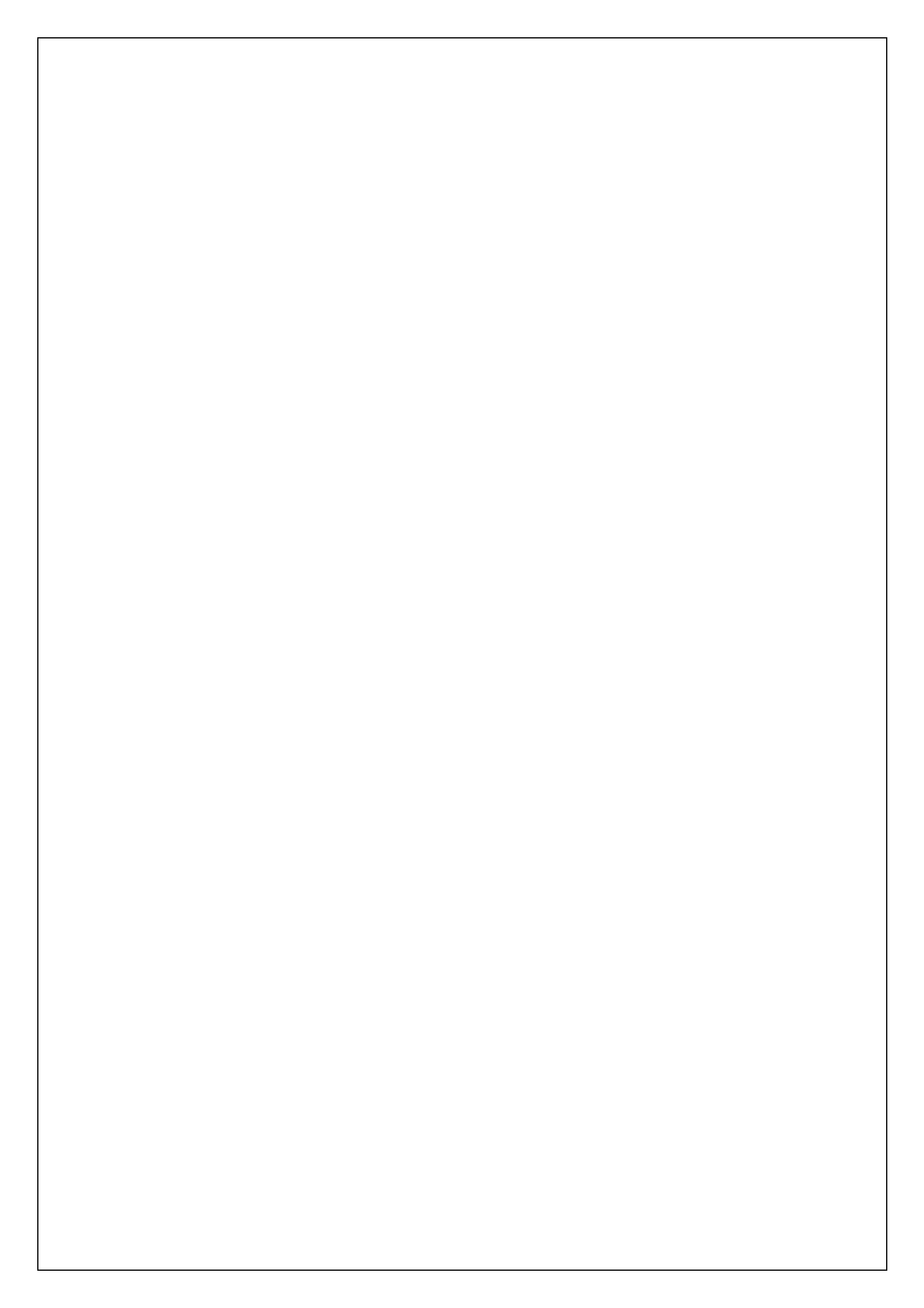

### [Point]

自賠責・労災・第三者行為の保険登録の場合、①「労災自賠責保険区分」を選択して

Enter で進めると、設定の必要な箇所にカーソルが移動します。

自賠責の保険登録

| 1. 12 登録 にて             | 労災・自賠(Sh        | ift+F9)      | を押します                 | 0            |            |        |                                       |
|-------------------------|-----------------|--------------|-----------------------|--------------|------------|--------|---------------------------------------|
| (P02)患者登録-患者登録 - クレオクリニ | ック [ormaster]   |              |                       |              |            |        |                                       |
| 00003043                | (P02D)患者登録-労災自賠 | 保険入力         |                       |              |            |        | ]                                     |
| 受付基本情報保険組合せ履歴           | 1 分災自賠保険区分      | 4 自賠責保険      | •                     | 被保険者名        | テスト 花子     |        |                                       |
| ガナ氏名 テスト ハナゴ            | 自賠責請求区分         | 2 患者請求しない(0% | ) <mark>۲</mark> (ذ   | 2 傷病の部位      | 左前腕        |        |                                       |
|                         | <短              | 期給付 傷病年金 自則  | 讀 公務災害 第              | 三者行為> 一      |            |        |                                       |
| 保険者番号 01430016 保        | 労働保険番号          | [            |                       |              |            |        |                                       |
| 本人家族 1本人 🗸 補助           | 年金証書番号          |              |                       |              |            |        |                                       |
| 記号                      | 災害区分            |              | ~                     |              |            |        |                                       |
| 番 号                     | 新継再別            |              | 3 転帰事由                | 3 継続         | - 4 四肢特例区分 | 1四肢    |                                       |
| 資格取得日 有効                | <b>⑤</b> 傷病年月日  | R 6. 4.16    | 療養開始日                 | R 6. 4.16    | ⑦療養終了日     | 999999 | 9                                     |
| 被保険者名 テスト 花子            | 事業の名称           | <b>\</b>     | 9                     |              |            |        |                                       |
| 合切来来早 小弗本孫類             | 事業場の所在地         | 都道府県         | <ul> <li>I</li> </ul> | - 都市         | jx (       |        |                                       |
| 東担有部方 江貢の催泉             | 8 白賠責点数算定区分     | 0 労災自賠医      | 療機関情報に準拠              | •            |            |        |                                       |
|                         | 自賠責担当医          | 01 内科        | <b>v</b> 0001         | クレオ 太郎       | ×          |        |                                       |
| ·                       | 自賠責保険会社名        | 000損保        | ALC: NO               |              |            |        |                                       |
|                         | 労災レセ回数記載        | 基準年月         | 0#                    | 女 <b>(</b> ) | 労働基準監督署    |        |                                       |
| 住 所                     | 第三者行為 現物網       | 討 [          | ~                     | 特記事項         |            |        |                                       |
| 電話自宅                    | <アフタ            | マーケア>        |                       |              |            | /114   | · · · · · · · · · · · · · · · · · · · |
| 世帯主名                    | 健康管理手帳番号        |              |                       |              | 87         | 休快     | 復長州间                                  |
| 領収・明細                   | 損傷区分            |              |                       |              |            |        |                                       |
| 禁忌                      | 療養開始日           |              | 療養終了日                 |              |            |        |                                       |
| アレルギー                   |                 |              |                       |              |            |        |                                       |
| 感染症                     | F1戻る F2 ク       | リア(追加)       | F3 削除                 | F12 登録       |            |        | F7次                                   |
| 40×L                    |                 |              |                       |              |            |        |                                       |
| オン資格 ↑↓全                |                 | 再発行 保険       | 追加 公費追                | 加 ↓ ←タブ切替    | 労災・自賠      | 科設定    | 患者複写  禁忌薬剤                            |
| 戻る クリア 前日               | 回患者  患者削除       | 保険組合せ 前      | ī↑ Ĺ 次↓               | タブ切替→        | 氏名檢索       | 予約登録   | 受付一覧 登録                               |

2. 以下を設定して 登録(F12) を押します。

①労災自賠保険区分・・・・・「4 自賠責保険」を選択します。

②傷病の部位・・・・・・・傷病の部位を入力します。

③転帰事由・・・・・・総続の場合には「3 継続」を選択します。

④四肢特例区分・・・・・・・該当部位が四肢、手指の場合に設定すると、診療行為入力時に、

自動的に1.5倍又は2倍の加算が算定されます。

⑤傷病年月日・・・・・・・・・・・受傷日を入力します。

⑥療養開始日・・・・・・療養期間開始日を入力します。

⑦療養終了日・・・・・・・・療養期間終了日を入力します。未入力の場合は、療養期間終了日が 「9999999」となり、レセプトの期間の記載が月末までとなります。

- ⑧自賠責点数算定区分・・・・「〇 労災自賠責医療機関情報に準拠」を選択します。
- ⑨自賠責担当医・・・・・・診療科、医師名を選択すると、レセプトに出力されます。

⑩自賠責保険会社名・・・・・保険会社名を入力して下さい。レセプトにも出力されます。

| 1. 12 登録 にて 労災・自賠(Shift+F9)を押します。                                            |
|------------------------------------------------------------------------------|
| (P02)患者登録 - クレオクリニック [omaster]                                               |
| 00003043 (P02D)患者登録-労災自賠保険入力                                                 |
| 受付 基本情報 保険組合せ履歴 1 短期給付 マ 2 被保険者名 テスト 花子                                      |
|                                                                              |
| 《短期給付 傷病年金 自賠責 公務災害 第三者行為》                                                   |
| 保険者語号 01430016 保 ③ 労働保険番号 4310100000000                                      |
| 本人家族 1本人 🗸 補助 4年金証書番号                                                        |
| 記号 5 災害区分 1 業務中の災害 マ                                                         |
| 番号 6 新維再別 1 初診 🔹 7 転帰事由 3 継続 🗣 8 四肢特例区分 1 四肢 💌                               |
| 資格取得日 有効 🧐 傷病年月日 R 6.4.16 🕕 康賓開始日 R 6.4.16 🕕 康養終了日 9999999                   |
| 被保険者名 テスト 花子 100 事業の名称 株式会社システムクレオ                                           |
| 負担者番号 公費の種類 2市 マ 4県 マ 都市区 熊本 2市 マ                                            |
| 自朋直点数算定区分                                                                    |
|                                                                              |
| 自賠責保険会社名                                                                     |
| 労災レセ回数記載 基準年月 R 6.4 回数 1 1 1 1 1 1 1 1 1 1 1 1 1 1 1 1 1 1                   |
| 在 府 第三者行為 現物給付 ◇ 特記事項 ◇                                                      |
| RLD 日七                                                                       |
|                                                                              |
|                                                                              |
| 療養開始日 療養制治日 療養総プ日                                                            |
|                                                                              |
|                                                                              |
|                                                                              |
| オン資格 ↑1全 再発行 保険追加 公費追加 ←タブ切替 労災・自賠 利設定 患者複写 禁忌薬剤                             |
| 戻る   クリア   前回患者   患者削除   保険組合せ   前↑   次」   タブ切替→   → 九名検末   予約登録   受付一覧   登録 |

労災の保険登録

### 2. 以下を設定して 登録(F12) を押します。

①労災自賠保険区分・・・・・「1 短期給付」「2 傷病年金」等、保険区分を選択します。

②傷病の部位・・・・・・・・労災に認定された部位を入力します。

③労働保険番号・・・・・・・労働保険番号を入力します。不明な場合は未入力でも構いません。 未入力の場合、「警告!!労働保険番号が未入力です。」と警告が 表示されますが、閉じるを押して登録出来ます。

④年金証書番号・・・・・・・・・・・傷病年金の場合、年金手帳から証書番号を入力します。

⑤災害区分・・・・・・・・・「1 業務中の災害」又は「2 通勤途上の災害」の区分を選択します。

- ⑥新継再別・・・・・・「1 初診」、「2 再診」、「3 転医」の区分を選択します。
- ⑦転帰事由・・・・・・・総続の場合には「3 継続」を選択します。
- ⑧四肢特例区分・・・・・・・該当部位が四肢、手指の場合に設定すると、診療行為入力時に、

自動的に1.5倍又は2倍の加算が算定されます。

- ⑨傷病年月日・・・・・・負傷または発病年月日を入力します。
- ⑩療養開始日・・・・・・・療養期間開始日を入力します。
- ①療養終了日・・・・・・・・療養期間終了日を入力します。未入力の場合は、療養期間終了日が 「9999999」となり、レセプトの期間の記載が月末までとなります。
- 12事業の名称・・・・・・事業所名を入力します。

③事業場の所在地・・・・・・都道府県、郡市区を入力します。

④労災基準監督署・・・・・・・労災をレセプト電算する場合に必要です。労災保険番号を入力する と自動で入力されます。不明な場合は未入力でも構いません。 未入力の場合、「警告!!管轄の労働基準監督署を確認し、該当

する労働基準監督署コードを入力して下さい。」と警告が表示され

ますが、閉じるを押して登録出来ます。

### 第三者行為について

●第三者行為とは・・・

交通事故(自動車事故等)や、けんか・犬にかまれたなど第三者の行為によるケガでも 健康保険で治療が受けられます(本人・家族)。

治療費は本来、加害者(第三者)に支払ってもらうものです。

一時的に健康保険が立て替え払いをし、その治療費を第三者に請求します。

したがって健康保険で治療を受ける場合は、必ず健康保険に届け出(連絡)が必要になります。

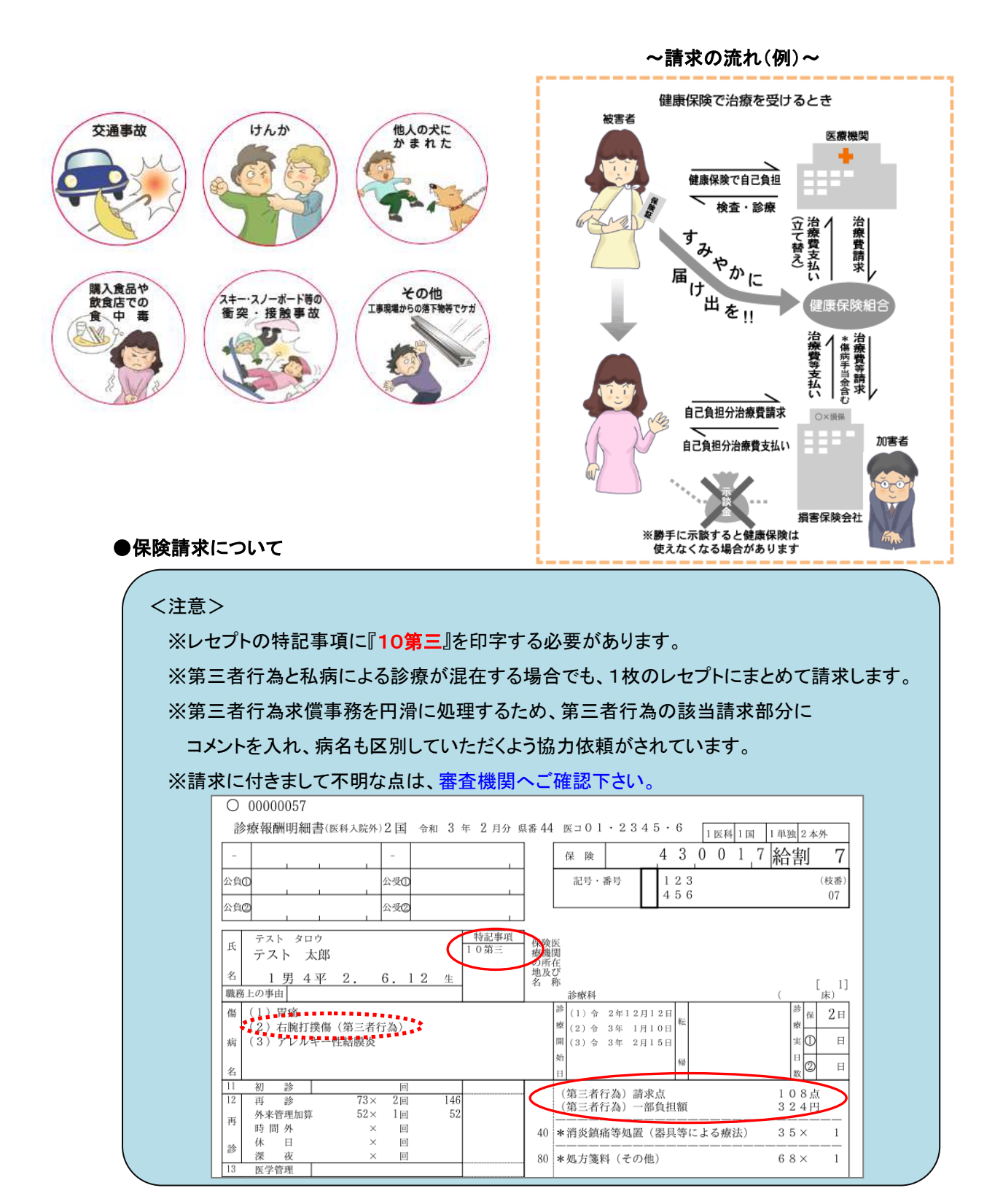

# 第三者行為の保険登録

| 1. | 12 登録 | にて | 労災・自賠(Shift+F9) | を押します。 |
|----|-------|----|-----------------|--------|
|----|-------|----|-----------------|--------|

| (P02)患者登録-患者登録 - クレオクリニッ | ク [ormaster]      |                 |            |                |          |
|--------------------------|-------------------|-----------------|------------|----------------|----------|
| 00003043 テン              | (P02D)患者登録労災自賠保険入 | (力              |            |                | -        |
| 受付 基本情報 保険組合せ履歴          |                   | -*/=`           | 地间收载力      | =75 #2         |          |
| カナ氏名 テスト ハナコ             |                   | - 但17 何         |            |                |          |
| 漢字氏名 テスト 花子              | 自賠責請求区分 2 患者      | 請求しない(0%)       | (と) 傷病の部位  | 左足             |          |
|                          | <短期給付             | 寸 傷病年金 自賠責 公務災害 | 第三者行為>     |                |          |
| 保険者番号 01430016 保         | 労働保険番号            |                 |            |                |          |
| 本人家族 1本人 🔽 補助            | 年金証書番号            |                 |            |                |          |
| 記号                       | 災害区分              |                 |            |                |          |
| 番 号                      | 新継再別              | ▼3 転帰事由         | 3継続 🗸      | 四肢特例区分         | ×        |
| 資格取得日 有効                 | 傷病年月日 R 6.4       | 4.16 (5) 療養開始E  | R 6. 4.16  | 6 療養終了日 99999  | 999      |
| 被保険者名 テスト 花子             | 4事業の名称            | ~               |            | 1. Of          |          |
| 合扣老来早 小费小番箱              | 事業場の所在地都設         | 道府県             | ▼ 都市区      |                | <b>~</b> |
|                          | 自賠責点数算定区分         |                 | •          |                |          |
|                          | 7 自賠責担当医          | 00              | 101 クレオ 太郎 | <b>_</b>       |          |
|                          | 8 自賠責保険会社名        | 000保険株式会社       |            |                |          |
|                          | 労災レセ回数記載          | 基準年月            | 回数         | 労働基準監督署        |          |
| 住 所                      | 第三者行為 現物給付        | 2 対象            | 9 時記事項 1   | 「10第三」記載有      | ✓        |
| 電話自宅                     |                   | P>              |            | <b>#0</b> 00   |          |
| 世帯主名                     | 健康管理手帳番号          | ]               |            | 雷亏 保険          | 微变规定     |
| 領収・明細                    | 損傷区分              |                 | ×          |                |          |
| 禁忌                       | 療養開始日             | 療養終了日           |            |                |          |
| アレルギー                    |                   |                 |            |                |          |
| 感染症                      | F1 戻る F2 クリア(     | (追加) F3 削除      | F12 登録     |                | F7次      |
| 1425                     |                   |                 |            |                |          |
| オン湾坂(一村一会)               | 西系                | 彩行 (皮除油加) 八調    | 影泊加し、カブ和誌  | 一 学派,白腔 1010-中 |          |
|                          |                   |                 | 欠」 タブ切替→   | 氏名横索 予約登録      |          |

2. 以下を設定して 登録(F12) を押します。

| ①労災自賠保険区分・・・・・                      | ・「6 第三者行為」を選択します。                  |
|-------------------------------------|------------------------------------|
| <ol> <li>②傷病の部位・・・・・・・・・</li> </ol> | ・傷病の部位を入力します。                      |
| ③転帰事由・・・・・                          | ・継続の場合には「3 継続」を選択します。              |
| ④傷病年月日・・・・・                         | ・受傷日を入力します。                        |
| ⑤療養開始日・・・・・                         | ・療養期間開始日を入力します。                    |
| ⑥療養終了日                              | ・療養期間終了日を入力します。未入力の場合は、療養期間終了日が    |
|                                     | 「9999999」となり、レセプトの期間の記載が月末までとなります。 |
| ⑦自賠責担当医・・・・・                        | ・診療科、医師名を選択すると、レセプトに出力されます。        |
|                                     |                                    |

⑧自賠責保険会社名・・・・・保険会社名を入力して下さい。レセプトにも出力されます。

⑨特記事項・・・・・・「1「10第三」記載有」を選択します。

※自損事故による場合等、「10第三」の記載が不要な場合、

「2「10第三」記載無」を選択します。

| [Poi | nt  | 】※第三者行為の院外処方箋について。                                              | ( 院外処方を入力) た場合            |
|------|-----|-----------------------------------------------------------------|---------------------------|
|      | 備   | 保険医署名【場合は、署名又は記名・押印すること。                                        | 加方変の借去欄に自動で               |
|      |     | 第三者行為                                                           | 「第三者行為」が印字されます。           |
|      | 考   |                                                                 |                           |
|      |     | (株成業局が調査時に残業を確認した場合の対応(特に指示がある場合は))<br>□保険医療機関へ疑義照会した上で調剤 □保険医療 | は「×」を記載すること。)<br>[機関へ情報提供 |
|      | 調保前 | 剤済年月日 令和 年 月 日 公費負担者<br>験 葉 局の<br>た 曲 5 パ                       |                           |

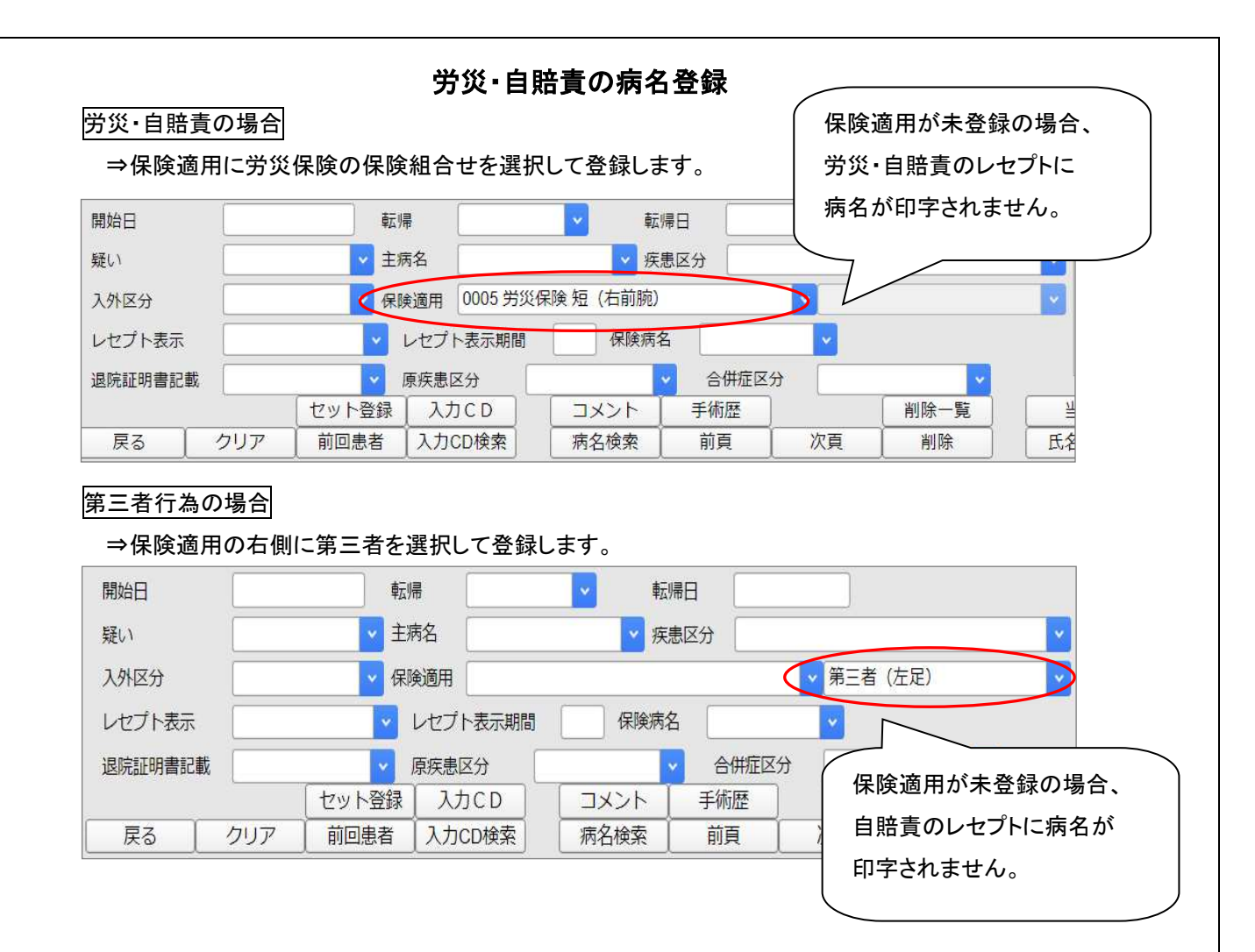

# 労災・自賠責マスタの検索

- 1. 21 診療行為 にて患者様を呼び出し、入力コード欄に「//」と入力して Enter を押します。
- 2. 一覧選択画面にてユーザー登録に「5:労災」を選択すると、労災専用マスタが表示されます。

| 斷号 |                          |    | 炎(含成」-  | -ド以外) |    |
|----|--------------------------|----|---------|-------|----|
|    | 名 称                      | 単位 | 単価      | 入力CD  | 診  |
| 1  | 【労】初診料                   |    | 3820.00 |       | 11 |
| 2  | 【労】初診料(同一日複数診療科受診)       |    | 1910.00 |       | 11 |
| 3  | 【労】初診料(文書による紹介がない患者)     |    | 1820.00 |       | 11 |
| 4  | 【労】再診料                   |    | 1400.00 |       | 12 |
| 5  | 【労】外来管理加算(読み替え加算)        |    | 52.00   |       | 12 |
| 6  | 【労】再診料(同一日複数診療科受診)       |    | 700.00  |       | 12 |
| 7  | 【労】電話等再診料                |    | 1400.00 |       | 12 |
| 8  | 【労】同日再診料                 |    | 1400.00 |       | 12 |
| 9  | 【労】同日電話等再診料              |    | 1400.00 |       | 12 |
| 10 | 【労】 電話等再診料 (同一日複数診療科受診)  |    | 700.00  |       | 12 |
| 11 | 【労】石綿疾患療養管理料             |    | 225.00  |       | 13 |
| 12 | 【労】 再診時療養指導管理料           |    | 920.00  | ro08  | 13 |
| 13 | 【労】リハビリテーション情報提供加算       |    | 200.00  |       | 13 |
| 14 | 【労】労災(2倍)(処置)            |    | 100.00  | ro02  | 40 |
| 15 | 【労】労災(1.5倍)(処置)          |    | 50.00   | ro01  | 40 |
| 16 | 【労】初診時ブラッシング料(処置)        |    | 91.00   |       | 40 |
| 17 | 【労】創傷処置(100cm2未満)(労災)    |    | 45.00   |       | 40 |
| 18 | 【労】労災(2倍)(手術)            |    | 100.00  | ro04  | 50 |
| 19 | 【労】 労災(1.5倍)(手術)         |    | 50.00   | ro03  | 50 |
| 20 | 【労】創傷処理(筋肉に達しない)(手の指1本)  |    | 1060.00 |       | 50 |
| 21 | 【労】創傷処理(筋肉に達しない)(手の指2本)  |    | 1590.00 |       | 50 |
| 22 | (労) 創傷処理(筋肉に達しない)(手の指3本) |    | 2120.00 |       | 50 |

※下図のように、よく使われる労災マスタには、あらかじめ「ro OO」の入力コードを登録しています。

| 略称   | 労災・自賠責 特殊コード  |      |              |      |              |
|------|---------------|------|--------------|------|--------------|
| ro01 | 四肢加算(1.5)処置   | ro06 | 救急医療管理加算(外来) | ro11 | 休業証明         |
| ro02 | 手指加算(2)処置     | ro07 | 救急医療管理加算(入院) | ro12 | 診断書料         |
| ro03 | 四肢加算(1.5)手術   | ro08 | 再診時療養指導管理料   | ro13 | 明細書料(自賠責)    |
| ro04 | 手指加算(2)手術     | ro09 | 職場復帰支援·療養指導料 | ro14 | 診断書料(自賠責)    |
| ro05 | 四肢加算(1.5)リハビリ | ro10 | 療養の給付請求書取扱料  | ro15 | 警察用診断書料(自賠責) |

### 外来管理加算の読み替えについて

| [Point]                                           |  |
|---------------------------------------------------|--|
| ※ <u>52点未満の処置料</u> を2つ以上算定した場合、処置料の点数を自動で外来管理加算の  |  |
| 点数に読み替えます。                                        |  |
| ※四肢加算、手指加算を算定する場合、 <u>加算算定後の点数</u> で、読み替えられるかどうかを |  |
| 判断します。                                            |  |

#### (例)消炎鎮痛等処置を四肢1部位、躯幹2部位に行った場合

| 診区 | 入力コード     | 名称                | 数量・点数                  |
|----|-----------|-------------------|------------------------|
| 12 | 101120010 | * 再診料             | 140 X 1 140            |
| 12 | 101120020 | *外来管理加算(読み替え加算)   | 52 X 1 52              |
| 40 | .400      | * 処置行為            |                        |
|    | r         | 消炎鎮痛等処置(器具等による療法) | 59 占に満たない処置を行った場合      |
|    | W         | 右前腕               | 52 点に向たない、処置を11 57に物日、 |
| 40 | .400      | * 処置行為            | 自動で外来管理加算の読み替え点        |
|    | r         | 消炎鎮痛等処置(器具等による療法) | 数を算定します。               |
|    | W         | 腰椎                | xe#2007;               |
| 40 | .400      | * 処置行為            |                        |
|    | r         | 消炎鎮痛等処置(器具等による療法) |                        |
|    | W         | 頸骨                | 52 X 1 52              |

本来なら35点の処置で

すが、自動で 52 点に読

み替えられます。

#### ●外来管理加算と処置の関係

労災保険上の外来管理加算の算定要件は健康保険と2つの大きな違いが あります。

①処置が外来管理加算の 52 点に満たない場合、処置点数にプラスして外来管理加算が

算定できる。ただし、処置点数がすでに **52 点**を越えている場合、外来管理加算は算定できない。 ②処置行為が 2 種類あった場合、いずれの処置料も外来管理加算の **52 点**に満たない場合は、

もっとも外来管理加算に近い点数を52点に変更して算定する。

なお、この場合の処置料は労災特例加算(四肢・手指)後の点数となります。

|              | 外来管    | 理加算  | 処置等の点数                 |                          |  |
|--------------|--------|------|------------------------|--------------------------|--|
|              | 健保準用点数 | 特例   | 健保準用点数                 | 特例                       |  |
| 処置等が無い       | +52点   |      |                        |                          |  |
| 52点未満の処置等が1つ |        | +52点 | 所定点数                   |                          |  |
| 52点未満の処置等が2つ |        | +52点 | 最も点数の低い<br>ものは所定点<br>数 | その他のものは<br>52点と読み替え<br>る |  |
| 52点以上の処置等が1つ |        |      | 所定点数                   |                          |  |

※『よくわかる労災・自賠責請求マニュアル 2018-2019 年版 医学通信社』引用

### 同じ日に労災・自賠責と、その他の保険を受診した場合

| < | 注 | 意 | > |
|---|---|---|---|
| ~ | ᅚ | 高 | / |

労災・自賠責・第三者行為と、その他の保険では 複数科保険の機能を使用出来ません。 労災分と保険分を同じ画面で一緒に入力出来ませんので、必ずこの方法で入力を行って下さい。

### 1. 保険組合せに労災の保険を選択し、労災保険分の診療内容を入力します。

| (K02 | )診療行為入力-診療行為入力 | - クレオクリニック [ormaster]      |        |         |        |
|------|----------------|----------------------------|--------|---------|--------|
| 0000 | 03043          | テスト ハナコ 女 0003 労           | 防災保険 短 | (右前腕)   | >      |
| R 6. | 4.18 院外        | │ テスト 花子 │ H 3. 5.13 │     | 32才    | 01 内    | 刊科     |
|      | (銘柄名)          |                            |        | 0001    | クレオ 太郎 |
| ₿⊠   | 入力コード          | 名称                         | 1      |         | 数量・点数  |
| 12   | 101120010      | * 再診料                      |        | 140 X 1 | 140    |
| 12   | 112011010      | * 外来管理加算                   |        | 52 X 1  | 52     |
| 23   | .230           | * 外用薬剤                     |        |         |        |
|      | 620007813 7    | 【先】ロキソニンテープ100mg 10cm×14cm | 7 枚    |         |        |
|      | 830100204*1    | 湿布薬の1日用量又は投与日数(薬剤料);1      | (      | 13) X 1 |        |

※第三者行為の場合、保険組合せに「医保 + 第三者行為」を選択します。

- 2. 登録(F12)を押して最後まで登録します。
- 3. 診療行為の画面で患者様を呼び出し、「当日に受診があります。」とメッセージが表示されましたら、 同日再診になる方を選択します。
  - ※お客様の環境により、NO 又は OK の設定が異なります。下図の場合は NO を選択します。

| (KID1)確認画面                       |    |
|----------------------------------|----|
| 0131                             |    |
| 当日に受診があります。OKで訂正、NOで同日再診表示を行います。 |    |
| NO                               | ОК |

4. 再診料等が表示されますが、保険組合せに保険を選択します。

| (K02)診 | 「療行為入力-診療行為入力 - クレオク」 | リニック [ormaster] |           |                  |   |
|--------|-----------------------|-----------------|-----------|------------------|---|
| 00003  | 043                   | テスト ハナコ         | 女         | 0007 労災保険 短(右前腕) | × |
| R 6. 4 | .22 院外                | テスト 花子          | H 3. 5.13 | 9007             |   |
| 診区     | 入力コード                 |                 | 名称        | 9999 24h7J ()]   |   |
| 12     | 101120060             | * 同日再診料         |           | 140 X 1 140      |   |
| 12     | 112011010             | * 外来管理加算        |           | 52 X 1 52        |   |

5. 「既に他保険で受信済みです。OKで他保険にて算定済みへ置換えます」のメッセージが表示され ますので OK を押して置換えます。

|   | 入力コード       | 名称                                    |                   |
|---|-------------|---------------------------------------|-------------------|
| 1 | 099999902   | * 他保険にて診察料算定済                         |                   |
|   | .220        | * 頓服薬剤                                |                   |
|   | 620003953 5 | 【加】酸化マグネシウム錠250mg「                    | 基本的に同日の場合、診察料を両保障 |
|   | y106*1      | 【1日1回就寝前に】                            | 算定出来ません。          |
|   |             |                                       | 代わりに、「他保険にて診療料算定済 |
|   |             |                                       | でレセプトの実日数がプラスされます |
|   |             | · · · · · · · · · · · · · · · · · · · |                   |

「他保険にて診療料算定済み」の下に保険診療分を入力して下さい。

### 労災・自賠責の明細書作成

レセプト発行、又はレセプト電算データ作成(集計のこと)を行います。

- 1. 業務メニューから 42 明細書 を選択します。○の部分を確認して下さい。
   ※<u>点線</u>で囲んだ部分は、医保レセプトの明細書作成手順と異なる部分です。
   ※件数の少ない場合は、個別作成でも構いません。
- 2. 確定(F12)を押し、OK(F12)を押して下さい。

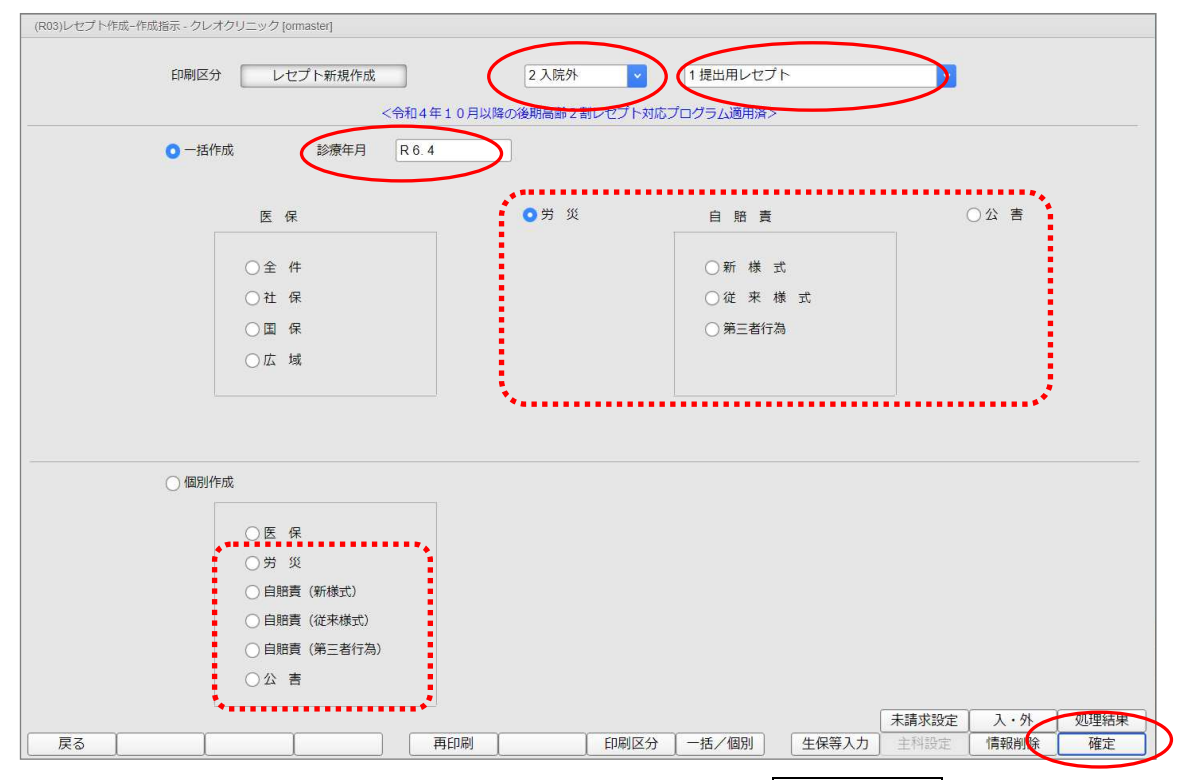

3.「処理は正常に終了しました」とメッセージが表示されましたら、印刷(F12) を押して

次の画面へ進みます。

| 田与        | 処埋名    | 開始時間終了時間          | エラーメッセージ |
|-----------|--------|-------------------|----------|
| 000001 レセ | 電データ作成 | 16.45.54 16.45.58 |          |
|           |        |                   |          |
|           |        |                   |          |
|           |        |                   |          |
|           |        |                   |          |
|           |        |                   |          |

| 04) 分炎・目結直・公害レビントや「成一中制指示・ク<br>和 6年 4月入院外労災一括作成分                                                                                    | 0400_00[on | masterj |    |   |       |      | 作成日   | R 6. 4.17 | 16:45:54 |  |
|----------------------------------------------------------------------------------------------------|------------|---------|----|---|-------|------|-------|-----------|----------|--|
|                                                                                                    | 総件数        | 4       | 総頁 | 4 | 県内・県名 | 1 全部 | 🔽 出力順 | 03 カナ氏    | 名順       |  |
| 2 短期給付 (業務災害)<br>短期給付 (通勤災害)<br>短期給付 (読紙)<br>個病年金 (通勤災害)<br>個病年金 (通勤災害)<br>個病年金 (活紙)<br>アフターケア<br>アフターケア<br>シアンターケア<br>(読紙)<br>公務災害 |            |         |    |   |       |      |       |           |          |  |
| しセプト種別不明                                                                                                    |            |         |    |   | ) [   |      |       | ~         |          |  |

# 5. <u>専用のレセプト用紙に印刷する場合、プリンターにセットしてから</u>、印刷する(F12)を押すと、

### 紙レセプトが発行されます。

| (RID3)確認画面 |           |               |          |
|------------|-----------|---------------|----------|
| 1002       |           |               |          |
| 印刷をします     |           |               |          |
| F1:戻る      | F10:プレビュー | ) F11:印刷しない 🤇 | F12:印刷する |

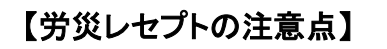

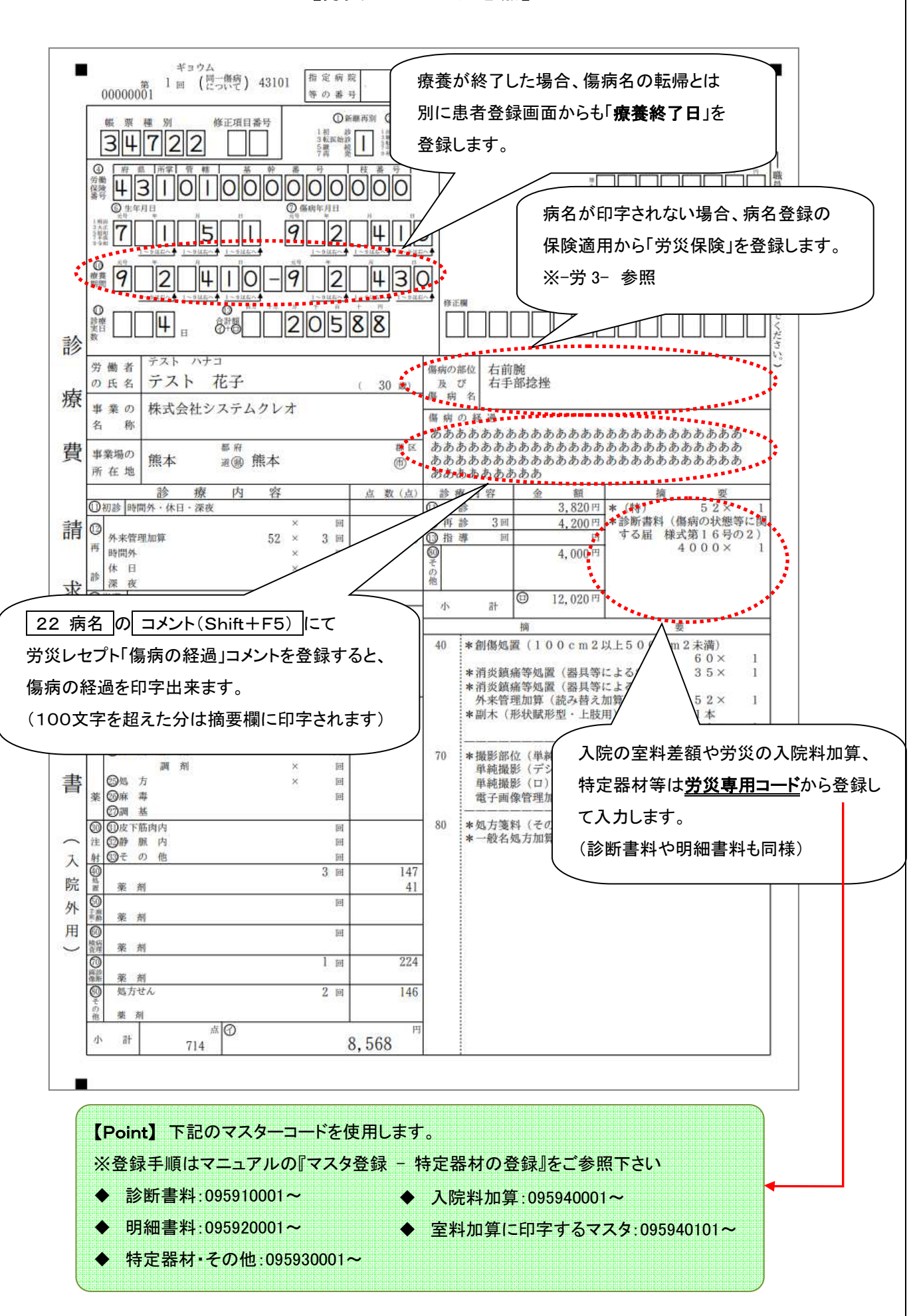

# 【自賠責レセプトの注意点】

| <ul> <li>⇒スト 太郎</li> <li>☎</li> <li>☎</li> <li>☎</li> <li>☎</li> <li>☎</li> </ul>                                                                                                    | レセプトの転帰区分に反映されません。                                                                                                    |
|----------------------------------------------------------------------------------------------------|----------------------------------------------------------------------------------------------------|
|                                                                                                    | 数         診 療 内 容         金         額         接         10         11         11         初         円         * (特)         5         2 ×         1         1         1         1         1         1         1         1         1         1         1         1         1         1         1         1         1         1         1         1         1         1         1         1         1         1         1         1         1         1         1         1         1         1         1         1         1         1         1         1         1         1         1         1         1         1         1         1         1         1         1         1         1         1         1         1         1         1         1         1         1         1         1         1         1         1         1         1         1         1         1         1         1         1         1         1         1         1         1         1         1         1         1         1         1         1         1         1         1         1         1         1         1 |
| 20     四所     人     田       2 2 屯服 薬剤     単位       2 3 外用 薬剤     単位       週剤     ×     回       2 5 処方     ×     回       2 6 麻毒     回     2       2 7 調基     回     □       2 0 小 計     □     □       3 1 皮下筋肉内     回     □                                                                                                    | 横     要       40     *四肢ギブス包帯(上肢、下肢)(片)       40     *四肢ギブス包帯(上肢、下肢)(片)       12     1       50     *手術       50     *手術       70     *       第     入院の室料差額や自賠責の入院料加       第、特定器材等は     自賠責専用コード       から     登録して入力します。                                                                                                    |
| 注     3 3 その他     回       薬剤等     3 の小 計       4 0     2 回       2 回     1235       2 薬剤等     1 回       5 0     1 回       5 0     1 回       5 0     1 回       7 0     1 回       2 菜剤等     1 回       2 ※ 剤等     1 回       2 ※ 剤等     1 回       2 ※     1 回       2 ※     1 回       2 ※     1 回       2 ※     1 回       2 ※     1 回       2 ※     1 回       2 0     1 41       0 必方せん     2 回       2 0 いんだりテーション等     1 41                                                                                                    | 80 ** (診断書料や明細書料も同様)                                                                                                    |
| 一次         内         6           10         ~ 80 点 数 計         0         点 (①           10         ~ 80 点 数 計         0         点 (①           請求額         A (①×単価×1.20)         B (②×単価)           の計算         42,682 円           通院目に〇甲を         1         2         3         4         5         6         7         8         9         10         11           つけてください         月         1         2         3         4         5         6         7         8         9         10         11           コウけてください         月         1         2         3         4         5         6         7         8         9         10         11           コウけてください・         月         1         2         3         4         5         6         7         8         9         10         11           上記金額¥         55,422 を         ○         ○         損保         (         (         (         (         (         (         (         (         (         (         (         (         (         (         (         (         (         (         (         (         < | 点     ○     ○     ○     ○     ○     ○     ○     ○     ○     ○     ○     ○     ○     ○     ○     ○     ○     ○     ○     ○     ○     ○     ○     ○     ○     ○     ○     ○     ○     ○     ○     ○     ○     ○     ○     ○     ○     ○     ○     ○     ○     ○     ○     ○     ○     ○     ○     ○     ○     ○     ○     ○     ○     ○     ○     ○     ○     ○     ○     ○     ○     ○     ○     ○     ○     ○     ○     ○     ○     ○     ○     ○     ○     ○     ○     ○     ○     ○     ○     ○     ○     ○     ○     ○     ○     ○     ○     ○     ○     ○     ○     ○     ○     ○     ○     ○     ○     ○     ○     ○     ○     ○     ○     ○     ○     ○     ○     ○     ○     ○     ○     ○     ○     ○     ○     ○     ○     ○     ○     ○     ○     ○     ○     ○     ○     ○     ○     ○     ○     ○     ○     ○     ○     ○     ○                                                                                                    |
| <sup>■第名クレオ 太郎</sup><br>患者登録<br>医師名が<br>【Point】下記のマスターコードを使用<br>※登録手順はマニュアルの『マスタ登<br>▲ 診断書料: 005010001~                                                                                                    | <ul> <li>:の自賠責担当医を登録すると</li> <li>:印字されます。</li> <li>目します。</li> <li>録 - 特定器材の登録』をご参照下さい</li> </ul>                                                                                                    |

# 【第三者行為レセプト】

### ●医保レセプト

| 0   | 00000006                                                                                                    |                |             |            |              |                                                                                                    |
|-----|----------------------------------------------------------------------------------------------------|----------------|-------------|------------|--------------|----------------------------------------------------------------------------------------------------|
| 言語  | §療報酬明細書()                                                                                                    | 医科入院外)         | 2国          | 令和 2 年     | 4月分り         | 県番 44 医コ 0 0 • 0 0 • 0 0 1 医科 1 国 1 単独 6 家外                                                                                                    |
| -   |                                                                                                    |                | -           |            | 1            | <b>保険</b> 440016 給割 7                                                                                                    |
| 公負  | 0                                                                                                    |                | 公受 <b>①</b> |            | I            | - 特記事項に「10第三」が                                                                                                    |
| 公員  |                                                                                                    | 1              | XZ(2)       |            |              | 自動で印字されます。                                                                                                    |
| 氏   | <sub>テスト ナガコ</sub><br>テスト 長子                                                                                                    |                |             | Ī          | 特記事項<br>0 第三 | - 保険医<br>療機関<br>の所在クレオクリニック                                                                                                    |
| 名職務 | <u>2女4平</u><br><sub> 手上の事由</sub>                                                                                                    | 2.             | 6.          | <u>5 生</u> | ******       | <sup>111</sup><br><sup>111</sup><br><sup>111</sup> |
| 傷   | <ul><li>(1)右腕熱傷1</li><li>(2)右腕熱傷1</li></ul>                                                                                                    | 度              |             | I          |              | <sup>診</sup> (1) 令 2年 3月:<br>求する点数・一部負担額が                                                                                                    |
| 病   | (2)左膝打撲傷                                                                                                    |                |             |            |              | $\begin{bmatrix} 1 \\ 0 \\ 0 \end{bmatrix}$ $\begin{bmatrix} (2) & 2 & 4 & 4 \\ 0 \\ 0 \end{bmatrix}$ 自動で印字されます。                                                                                                    |
| 名   |                                                                                                    |                |             |            |              |                                                                                                    |
| 11  | 初診                                                                                                    | 70             | 1回          | 288        |              | (第三者行為)請求点 884点                                                                                                    |
| 12  | 冉 診<br>从 从 本 倍 明 加 管 一 一 <td>73×<br/>52×</td> <td>2回<br/>1回</td> <td>146<br/>52</td> <td></td> <td>(第三者行為)一部負担額 2,650円</td> | 73×<br>52×     | 2回<br>1回    | 146<br>52  |              | (第三者行為)一部負担額 2,650円                                                                                                    |
| 再   | F 間 外<br>休 日                                                                                                    | 32 ×<br>×<br>× |             | 02         |              | 40       *熱傷処置(1000 cm <sup>2</sup> 2 未満)       135×1         * 消炎鎮痛等処置(湿布処置)       35×1                                                                                                    |

### ●自賠責レセプト

|           | 00000006<br>J902 <sup>命和</sup> 2 年 4 月分 自動車損害賠償責任任                                                                                                    | 禄険  | ・共況  | 筆 診                                   | 療 | 報酬                                                     | 明紙                   | 書    | [<br>(入院                                                                                                    | ]<br>外)                                                                                     |
|-----------|----------------------------------------------------------------------------------------------------|-----|------|---------------------------------------|---|--------------------------------------------------------|----------------------|------|----------------------------------------------------------------------------------------------------|---------------------------------------------------------------------------------------------|
| この診       | 被保険者証の記号・番号   1 2 3 4 5 6                                                                                                    | *   | 《診療の | 健保                                    | 労 | 自由                                                     | その                   | ※傷 病 | 業務 通勤                                                                                                    | その                                                                                          |
| 瘀弱        | 保険者名 440016<br>大分市                                                                                                    |     | 種 類  | 関係                                    | 災 | 診療                                                     | 他                    | 起因   | 上 途上                                                                                                    | 他                                                                                           |
| 酬明        | 氏 テスト ナガコ ※明・大・昭・ 2 年生                                                                                                    | 受(  | 傷日   | · · · · · · · · · · · · · · · · · · · | 2 | 年 4                                                    | 月                    | 10日  | 診療実日数                                                                                                    |                                                                                             |
| 細書け       | <sub>名</sub>  テスト 長子   <sub>男・</sub> 愛 29 z                                                                                                    | 初言  | 診日   | 令和                                    | 2 | 年 4                                                    | 月                    | 10日  |                                                                                                    | 2日                                                                                          |
| 自動        | ◎ 左膝打撲傷                                                                                                    | 診   | 療    | 自令和                                   | 2 | 年 4                                                    | 月                    | 10日  | ※ 転                                                                                                    | 帰                                                                                           |
| 車損宝       | 病                                                                                                    |     |      |                                       | 0 |                                                        |                      | 80   | 治繼転                                                                                                    | 中死                                                                                          |
| 言賠禮       | 名                                                                                                    | 期   | 間    | 至令和                                   | 2 | 年 4                                                    | 月                    | 30日  | ゆ続医                                                                                                    | 止亡                                                                                          |
| (任保険・共済の) | 1 1初 診 時間外・休日・深夜・乳幼児※     288 点     2880 円     40       1 0     1 2     再 診 73 × 1 回     73     730       9     外来管理加算     52 × 1 回     52     520       9     時間外     × 回     9     52       8 0     処方せん     2     回     146       9     小計     146     1460     小       7     73     730     730     730       7     73     730     520     520       9     小計     146     1460     沙       7     1     1     1     1     1       2     1     1     1     1     1     1       1     1     1     2     3     4     5     6     7     8     9     10     11     12     1       2     3     4     5     6     7     8     9     10     11     1     1     1     1       2     3     4     5     6     7     8     9     10     1     1     1     1       2     3     4     5     6     7     8     9     10     1     1     1     1 |     | 炎キソニ | <sup>等処置</sup><br>シテーン<br>、<br>加算     |   | 布処置<br>0 0 m<br>><br>;;;;;;;;;;;;;;;;;;;;;;;;;;;;;;;;; | )<br>g<br>通道<br>.0 作 | 10cr | 3 5 ×<br>n × 1 4 c n<br>3 ×<br>29 30 31 <del>a</del><br>29 30 31 <del>a</del><br>29 30 31 <del>a</del><br>29 30 31 <del>a</del> | 1<br>1<br>1<br>1<br>1<br>1<br>1<br>1<br>1<br>1<br>1<br>1<br>1<br>1<br>1<br>1<br>1<br>1<br>1 |
|           | 上記金額¥ 2,650 を ○○○保険株式会社<br>(に請求・から受領) 済であることを証明いたします。<br>(請求または受領のいずれかを抹消し消印してください。)<br>令和 年 月 日<br>所在地                                                                                                    | -21 | します  | 0                                     |   |                                                        |                      |      |                                                                                                    |                                                                                             |

0 【参考 公務災害レセプト】

| 55<br>0 診療(                                                                                                    | 費請求明涵                                            |                            |     | (職員氏  | 名)テストゴ       | ロウ<br>五前        |                  |       | с1<br>Dfr                      | 。 淮         |
|----------------------------------------------------------------------------------------------------|--------------------------------------------------|----------------------------|-----|-------|--------------|-----------------|------------------|-------|--------------------------------|-------------|
|                                                                                                    |                                                  |                            |     | 総     |              | -trial          | 参格               | 2年 4  | 4月10日4                         | 50          |
|                                                                                                    |                                                  |                            |     | 泰開始日  |              | ·               | 「「なない」である。       | 2年 4  | 1月30日                          | 5           |
| - 14                                                                                                    | 休日・深夜                                            | D                          | 低   | I.    |              |                 | 診療実日数            |       |                                | Ш           |
| 「<br>「<br>「<br>」<br>「<br>」<br>「<br>」<br>」<br>「<br>」<br>」<br>」<br>」<br>」<br>」<br>」<br>」<br>」<br>」<br>」<br>」<br>」                                                                                                    | 1月<br>1月<br>52××××<br>52××××                     | a a a a a<br>-             | 52  | 傷病の経過 |              |                 |                  |       |                                |             |
| 町肉目                                                                                                    | <                                                |                            |     | ~     | 相年月          | ш               |                  |       |                                |             |
|                                                                                                    |                                                  |                            |     | 要     | 命ゆ離          | 脳の              | 転医               | 书     | 死                              | 4           |
| 200                                                                                                    |                                                  | 0 (                        |     | -     | 擮            |                 |                  |       | 蔑                              |             |
| - 緊急<br>(1) という<br>(1) という<br>(1) という<br>(1) という<br>(1) という<br>(1) という<br>(1) という<br>(1) という<br>(1) という<br>(1) という<br>(1) という<br>(1) という<br>(1) という<br>(1) という<br>(1) という<br>(1) という<br>(1) という<br>(1) たい)<br>(1) たい) | 1<br>(開診療                                        | <u>o o</u> c               |     |       | *初診料<br>*再診料 |                 |                  | ς, —  | 820×<br>400×                   | - 1         |
| 他和                                                                                                    | _                                                |                            |     | 50    | * 手術 10      | ш               |                  |       |                                |             |
| 振麗)                                                                                                    | ×                                                | ■<br>1<br>行<br>回           |     |       | 創傷処理(第次)(2倍) | 筋肉、臓器の(手術)      | 聖に達しな            | 5) (長 | 径5 c m <del>3</del><br>9 4 0 × | (<br>爬<br>山 |
| 極麗                                                                                                    | ×                                                | 单位]                        |     | 02    | *摄影部位(       | 単純撮影)           |                  | 40    |                                |             |
| 振 麗 )                                                                                                    | ×                                                | ■<br>1<br>1<br>日<br>日<br>日 |     |       | 単純繊酸素        | デジタル相<br>(ロ)の写真 | 最影) 11<br>【診断 11 | न न   |                                |             |
|                                                                                                    | ×                                                |                            |     | 80    | 電子画像唱<br>    | 理加算 (月<br>その他)  | <b>高純撮影</b> )    |       | 6 8 ×                          | 2           |
| 新国内 100 100 100 100 100 100 100 100 100 10                                                                                                    |                                                  |                            |     |       |              |                 |                  |       |                                |             |
|                                                                                                    |                                                  | 000                        |     |       |              |                 |                  |       |                                |             |
| 夜                                                                                                    |                                                  | 00                         | 940 |       |              |                 |                  |       |                                |             |
| 夜                                                                                                    | _                                                | 0 0                        |     |       |              |                 |                  |       |                                |             |
| 蔽                                                                                                    |                                                  | 0 0<br>                    | 163 |       |              |                 |                  |       |                                |             |
| せん                                                                                                    |                                                  | 0<br>67                    | 136 |       |              |                 |                  |       |                                |             |
| E I                                                                                                    | ◆40 任                                            | 0                          |     |       |              |                 |                  |       |                                |             |
|                                                                                                    | - ユーロー ユー コート コート コート コート コート コート コート コート コート コー | I                          |     |       |              |                 |                  |       |                                |             |
|                                                                                                    | ××                                               |                            |     |       |              |                 |                  |       |                                |             |
|                                                                                                    | < × × ×                                          |                            |     |       |              |                 |                  |       |                                |             |
|                                                                                                    | 特定入院料・その他                                        | C<br>L                     |     |       | 基準           | ×<br>H          | E                |       |                                |             |
|                                                                                                    |                                                  |                            |     | 负事    |              | ××<br>EEE       |                  |       |                                |             |
| 数表出                                                                                                    | こより計算できるもの                                       |                            |     | 合計立数  | 1. 296×12.   | "C              |                  |       | 15,55                          | E           |
| 数に 。                                                                                                    | とり計算できないもの                                       |                            |     | 小月前 化 | 人院室村差額等      | ,               |                  |       | 5, 22                          | E           |
| の単地                                                                                                    | Ŭ                                                |                            |     |       |              |                 |                  |       | 20, 77                         | E           |

6

上記の序項は帯長と描述ないことを範閉します。(この篇の記入は、診療に当たった医療機関に豪養構質の費用の受領を疫任する 場合は不要です。)

クレオクリニック クレオ 太郎

幣 医師の氏名 ¢П

診療機関の

ш Ę

串 中世

【参考 アフターケアレセプト】

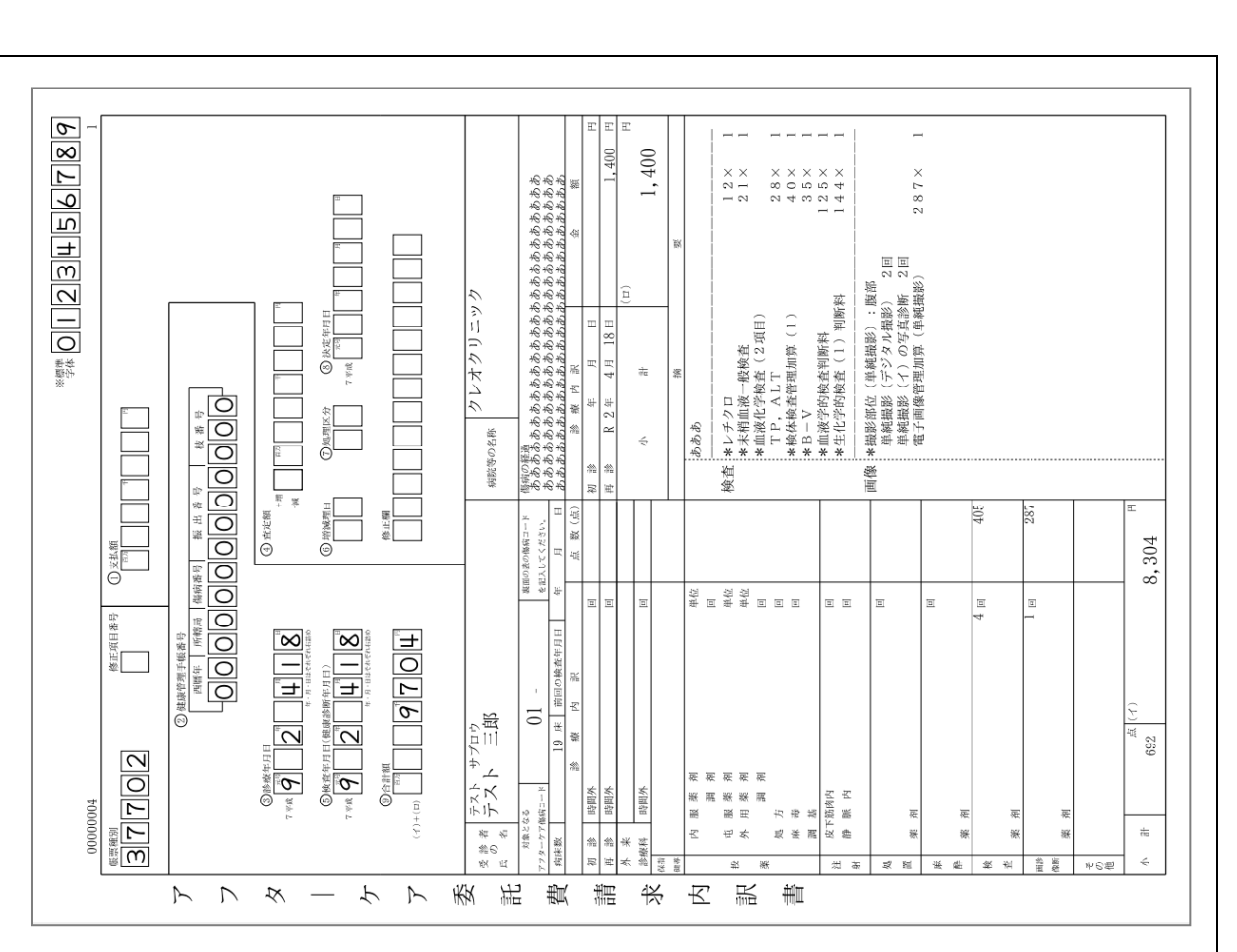

### 労災の総括表印刷

紙レセプトに添付する労働者災害補償保険診療費請求書を印刷します。

- 1. 業務メニューから 44 総括表・公費請求書 を選択します。
- 2. 診療年月を入力します。
- 3. 請求年月日を入力します。(必ず診療年月の翌月の日付を入力して下さい。)
- 4. 対象帳票の医保をチェックを外し、労災にチェックを入れて印刷開始(F12)を
  - 押します。

| (T01)総括表・公費請求書作成 - クレオクリニック [ormaster] |                                         |                 |            |           |
|----------------------------------------|-----------------------------------------|-----------------|------------|-----------|
| 診療年月 R6.4                              | (出力対象の影                                 | <b>寮年月を入力</b> ) |            |           |
| 請 <del>以午月日</del> R 6. 4.17<br>対象帳票    | (請求書に印字                                 | する年月日を入力)       |            | レセ電広域無    |
| 一般任事,社保                                |                                         |                 |            |           |
|                                        | ・月遅れ分 🗾 返戻分                             |                 |            |           |
| <ul> <li>総括表・国保</li> </ul>             |                                         |                 |            |           |
| 2 当月分                                  | ・月遅れ分 🗾 返戻分                             | 個別指定の保険者番号      |            |           |
| □ 総括表・広域                               |                                         |                 |            |           |
| ☑ 当月分                                  | <ul> <li>月遅れ分</li> <li>図 返戻分</li> </ul> | 個別指定の保険者番号      |            |           |
| □ 総括表・公害                               |                                         |                 |            |           |
| □レセ電総括表・国保                             |                                         |                 |            |           |
| □レセ電総括表・広域                             |                                         |                 |            |           |
| □ 公費請求書                                |                                         |                 |            |           |
| ✓ 総括表・労災                               |                                         |                 |            |           |
|                                        | 後期高齢2割レセ電作成等対応プロ                        | グラム適用済>         |            |           |
| レセプト電算システィー                            | 」提供データ・公費CSV提供デー                        | ۶ —             |            |           |
| 1 提出用                                  |                                         | レセ電チェック 1       | チェックする 🗸   |           |
| ファイル出力先 5 クライアン                        | ·卜保存                                    | ✓ 入外区分 0        | 入院・入院外     |           |
|                                        |                                         |                 |            |           |
| 自賠責PDF データ取込 個別指示                      | 労災レセ電 E・F 2                             | 費CSV 主科未設定      | 公費個別 チェック  | プリンタ 処理結果 |
| <b>戻る</b><br>労AFレセ電                    | 再印刷 社保レセ電 国                             | 保レセ電」広域レセ電      | 社保集計表国保集計表 | 情報削除 印刷開始 |
|                                        |                                         |                 |            |           |

6. <u>専用の用紙に印刷する場合、プリンターにセットしてから</u>、 印刷する(F12) を押すと、

### 総括表が発行されます。

| 1026              |           |           |          |
|-------------------|-----------|-----------|----------|
| 総括表(労災)の印刷処理を行います |           |           |          |
| F1:戻る             | F10:プレビュー | F11:印刷しない | F12:印刷する |

#### (例)総括表印字イメージ

| 労働者災害補償保険診療費請求書                                                                                                    |             |
|----------------------------------------------------------------------------------------------------|-------------|
| 概要種別     第単語     日本     日本     19     日本     19     19     19     19     19     19     19     19     19     19     19     19     19     19     19     19     19     19     19     19     19     19     19     19     19     19     19     19     19     19     19     19     19     19     19     19     19     19     19     19     19     19     19     19     19     19     19     19     19     19     19     19     19     19     19     19     19     19     19     19     19     19     19     19     19     19     19     19     19     19     19     19     19     19     19     19     19     19     19     19     19     19     19     19     19     19     19     19     19     19     19     19     19     19     19     19     19     19     19     19     19     19     19     19     19     19     19     19     19     19     19     19     19     19     19     19     19     19     19     19     19     19     19     19     19     19     19     19     19     19     19     19     19     19     19     19     19     19     19     19     19     19     19     19     19     19     19     19     19     19     19     19     19     19     19     19     19     19     19     19     19     19     19     19     19     19     19     19     19     19     19     19     19     19     19     19     19     19     19     19     19     19     19     19     19     19     19     19     19     19     19     19     19     19     19     19     19     19     19     19     19     19     19     19     19     19     19     19     19     19     19     1     19     19     19     19     19     19     19     19     19     19     19     19     19     19     19     19     19     19     19     19     19     19     19     19     19     19     19     19     19     19     19     19     19     19     19     19     19     19     19     19     19     19     19     19     19     19     19     19     19     19     19     19     19     19     19     19     19     19     19     19     19     19     19     19     19     19     19     19     19     19     19     19     19 | ※印の欄は       |
| ③ 請求金額     ④内訳書添付枚数       ************************************                                                                                                    | 記入しないでください。 |
| ただし、<br>(1)<br>(1)<br>(1)<br>(1)<br>(1)<br>(1)<br>(1)<br>(1)                                                                                                    |             |
| - 労14 -                                                                                                    |             |

# 療養終了後に証明書を請求したい場合

(例)労災保険で4月25日に治癒したが、休業証明を5月のレセプトで請求したい。

4月25日に療養終了しており、診療行為画面で労災保険を選択出来ない。

- 1. 12 患者 より 労災・自賠(Shift+F9) を押します。
- 2. 労災自賠責保険入力画面にて クリア(追加)(F2)を押し、新しく労災保険を入力します。

| (P02D)患者登録労災自則                  | ·<br>語保険入力                                                                                                    |
|---------------------------------|----------------------------------------------------------------------------------------------------|
| 労災自賠保険区分<br>自賠責請求区分             | 1短期給付     ▼     被保険者名     テス     療養開始日は休業証明期間の開始日、       ●     (備の問加     古前     病養終了日は証明書を算定する日付を                                                                                                    |
| >><br>労働保険番号<br>年金証書番号          | A3101000000000<br>43101000000000                                                                                                    |
| 災害区分<br>新継再別                    | 1業務中の災害     マ       1初診     マ       数     数       1     1       1     1       1     1       1     1       1     1       1     1       1     1       1     1       1     1       1     1       1     1       1     1       1     1       1     1       1     1       1     1       1     1       1     1       1     1       1     1       1     1       1     1       1     1       1     1       1     1       1     1       1     1       1     1       1     1       1     1       1     1       1     1       1     1       1     1       1     1       1     1       1     1       1     1       1     1       1     1       1     1       1     1 |
| 事業の名称事業場の所在地                    | 株式会社システムクレオ       都道府県 熊本     4県       郡市区 熊本     2市                                                                                                    |
| 目船貢用畝算正述:<br>自賠責担当医<br>自賠責保険会社名 |                                                                                                    |
| 労災レゼ回数記載<br>第三者行為<br>ステフ        | 基準年月     R 6.4     回数     1     労働基準監督署     43101     熊本       給付     ・     ・     ・     ・       少     ・     ・     ・       シターケア>     ・     ・     ・                                                                                                    |
| 健康管理手帳番号<br>損傷区分                | 当号     保険     液麦期間       1     短期給付     R 6. 4.16-R 6. 5. 5                                                                                                    |
| 惊貴所知口     「F1戻る」     「F2ク       | 7リア (追加) F3 削除 F12 登録 1 F7 次                                                                                                    |

3. 入力が完了しましたら 登録(F12) ⇒ 登録(F12) を押して労災保険を登録します。

※ 労災・自賠(Shift+F9)を再び開くと、労災保険が複数表示されます。

例の場合では、診療を行った期間の R2.4.10~R2.4.25 の労災保険と証明書を入力する為に

登録された R2.4.10~R2.5.5 の労災保険、が表示されます。

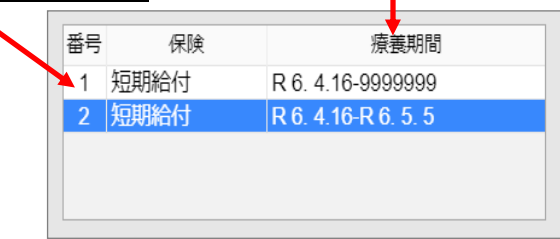

4. 21 診療行為 にて、休業証明を入力した後に証明期間「840800001」を入力し、 期間を入力します。

| (K02 | )診療行為入力-診療行為入力 -   | クレオクリニック [ormaster] |               |             |          |
|------|--------------------|---------------------|---------------|-------------|----------|
| 0000 | 03043              | テスト ハナコ             | 女 0003 労災保険 短 | (右前腕)       | ~        |
| R 6. | 5.5 院外             | テスト 花子              | H 3. 5.13 32才 | 01 内科       | ~        |
|      |                    |                     |               | 0001 クレオ 太郎 | ~        |
|      |                    |                     |               |             |          |
| 診区   | 入力コード              | 名称                  |               | 数量・点数       | <u>^</u> |
| 80   | ro11               | * 休業証明(休業(補償)給付請求書  | 様式第8号、様式第     |             |          |
|      | 840800001 4 16 5 5 | 証明期間 4月16日から 5月     | 5日            | 200 X 1 200 |          |
|      |                    |                     |               |             |          |

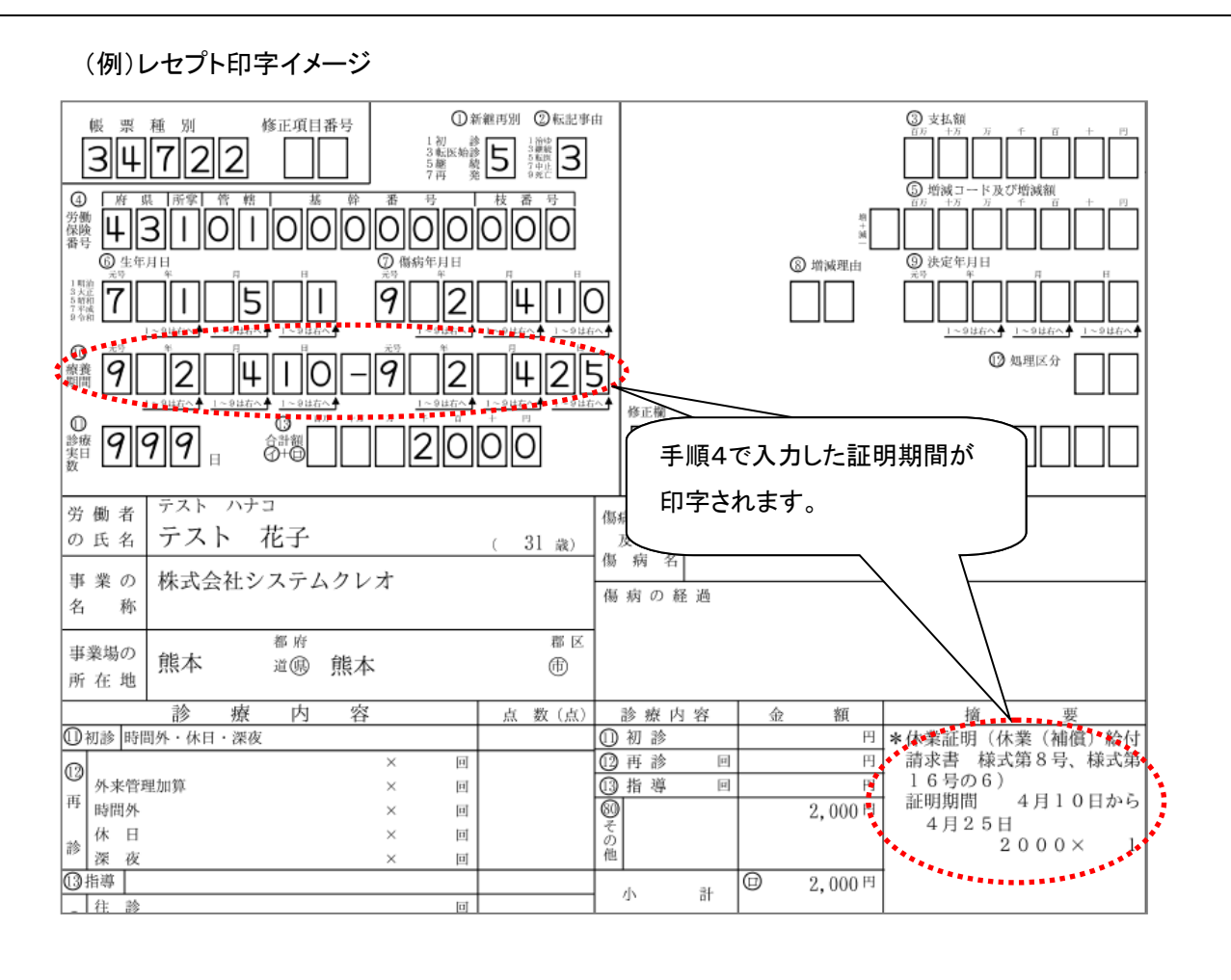

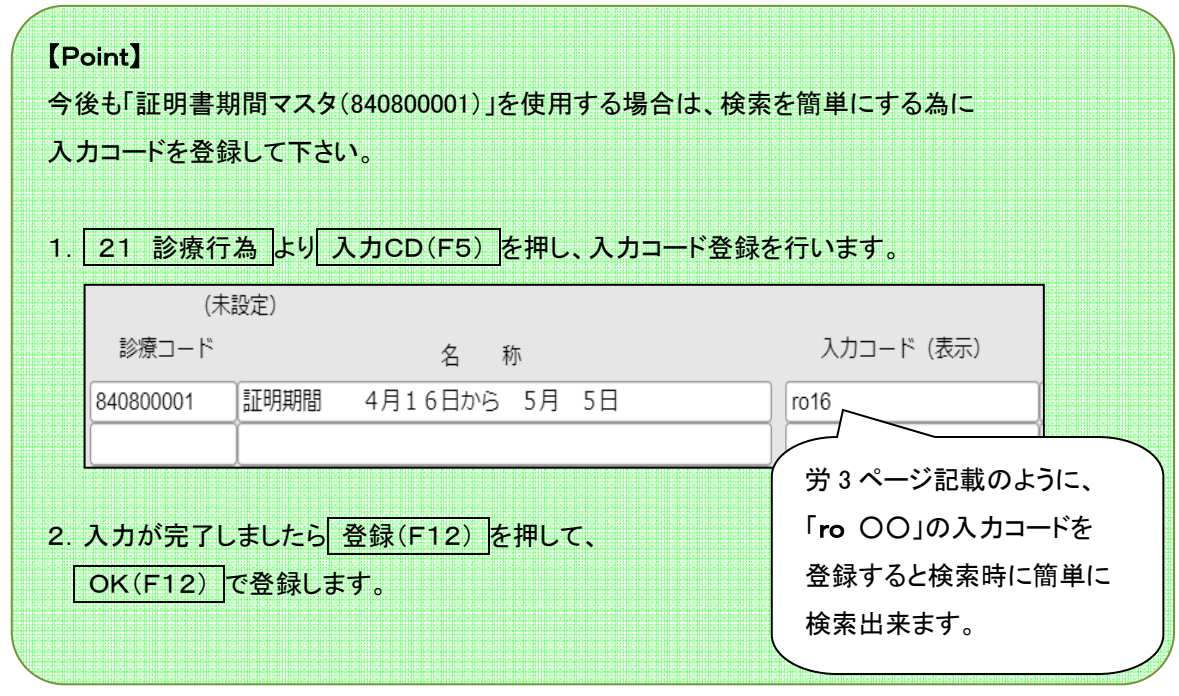

# 補足:レセプトの療養期間の開始日は、新たに追加した保険の開始日を参照。 レセプトの療養期間の開始日は、証明期間の終了日の日付を参照して記載します。